## Instrukcja obsługi VMware vCloud Director

Podłączenie bezpośrednie do środowiska

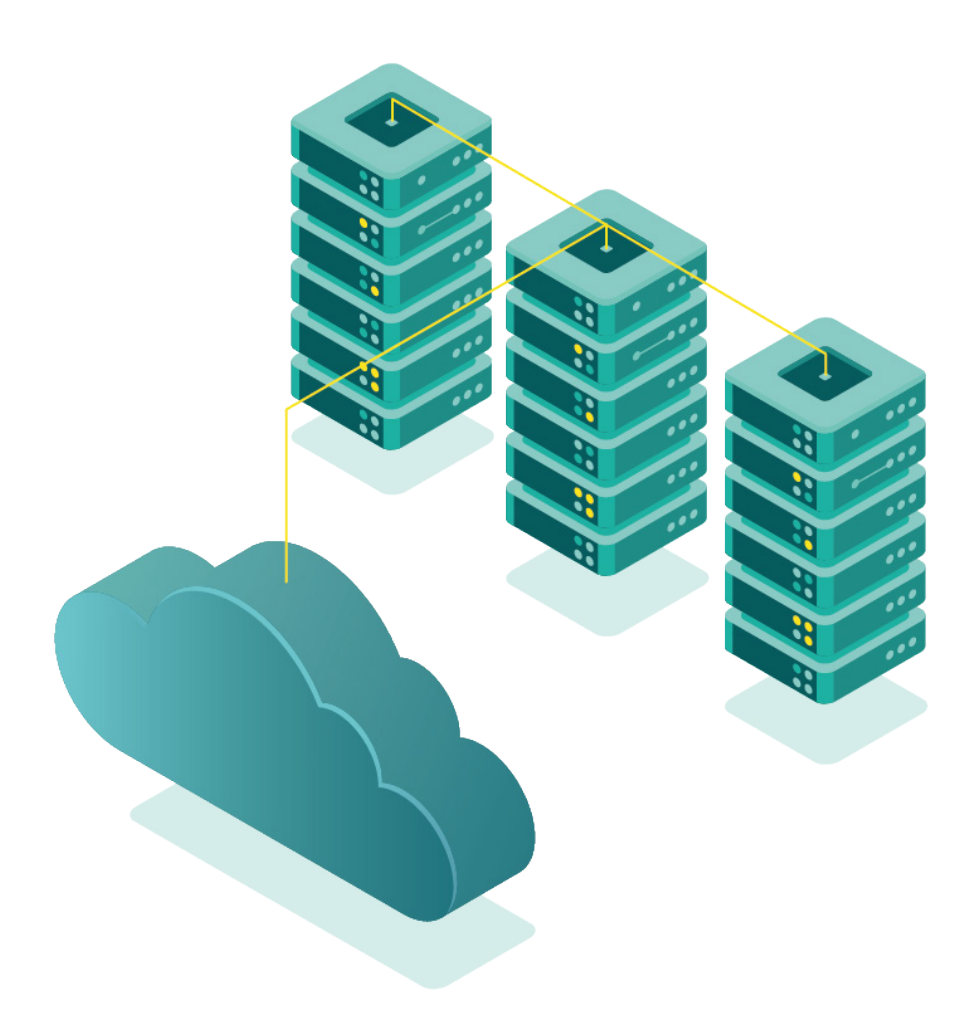

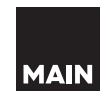

**vm**ware<sup>®</sup>

Przed rozpoczęciem pracy należy zapoznać się z instrukcją numer 0 – Pierwsze użycie oraz numer 2 - Konfiguracja klienta VPN vCloud

1. Uruchom VPN zgodnie z instrukcją:

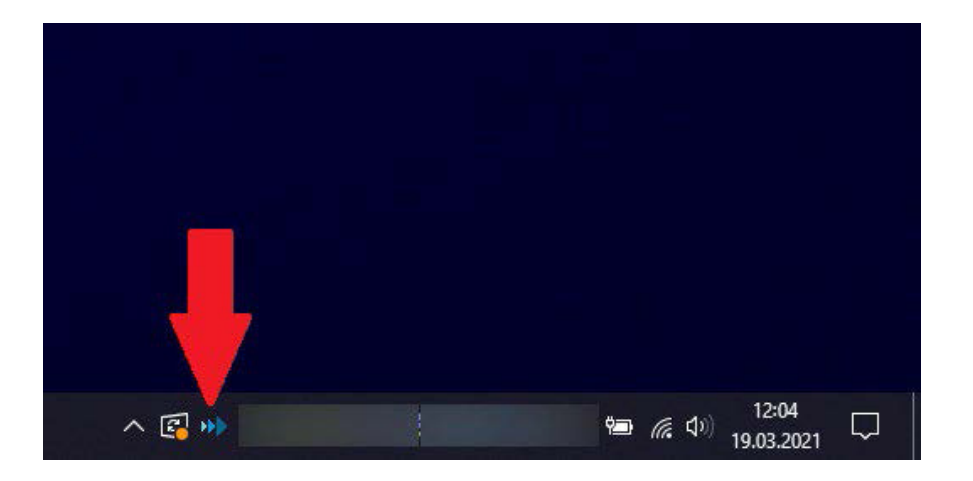

Następnie sprawdź, w jakiej adresacji prywatnej IP znajdują się maszyny

 taką informację przekaże MAIN. Domyślnie jest to sieć 10.0.0.254/24.
 Pierwsza maszyna wirtualna będzie miała adres 10.0.0.1, kolejna 10.0.0.2, i tak dalej.
 Adresy sprawdzić można w panelu vCloud na liście maszyn:

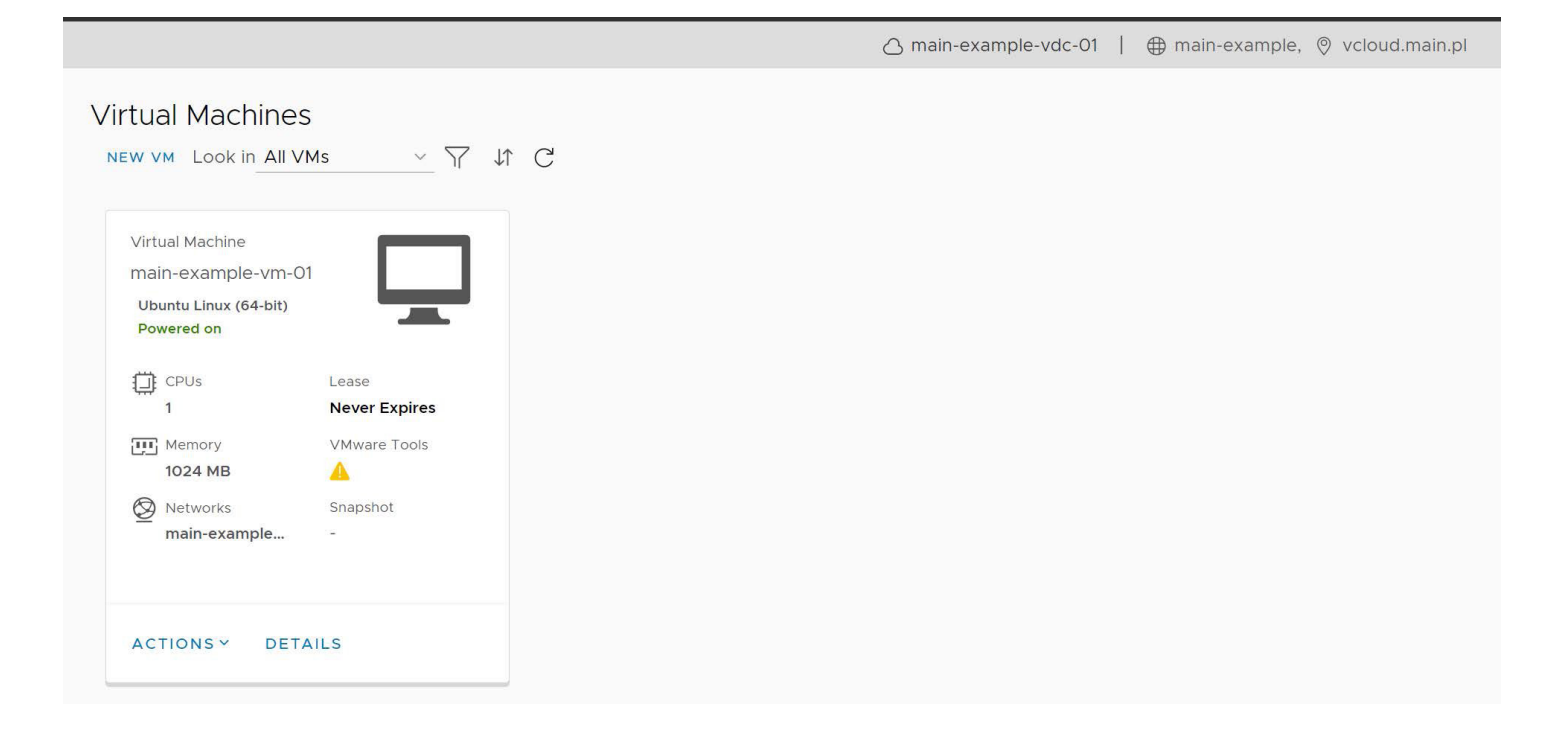

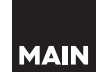

Klikając przycisk ( DETAILS ), przechodząc do zakładki **Hardware** i patrząc niżej na sekcję **NICs**:

| NICs<br>ADD |     |           |                      |                       |                                    |            |                     |   |
|-------------|-----|-----------|----------------------|-----------------------|------------------------------------|------------|---------------------|---|
| Primary NIC | NIC | Connected | Network Adapter Type | Network               | IP Mode                            | IP Address | External IP Address | 1 |
| •           | 0   |           | VMXNET3              | main-example-net-01 ∨ | Static - Manual $ \smallsetminus $ | 10.0.0.1   | -                   |   |

3. Mając skonfigurowany i uruchomiony VPN oraz znając adresację maszyn możesz dostać się bezpośrednio do środowiska – za pomocą SSH, RDP, FTP i innych protokołów:

ssh user@10.0.0.1

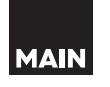